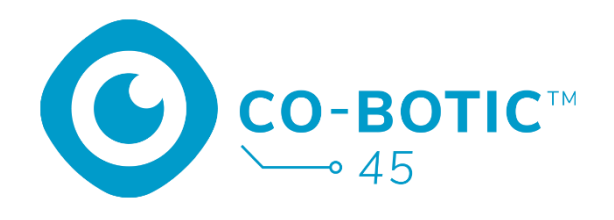

# Guida rapida

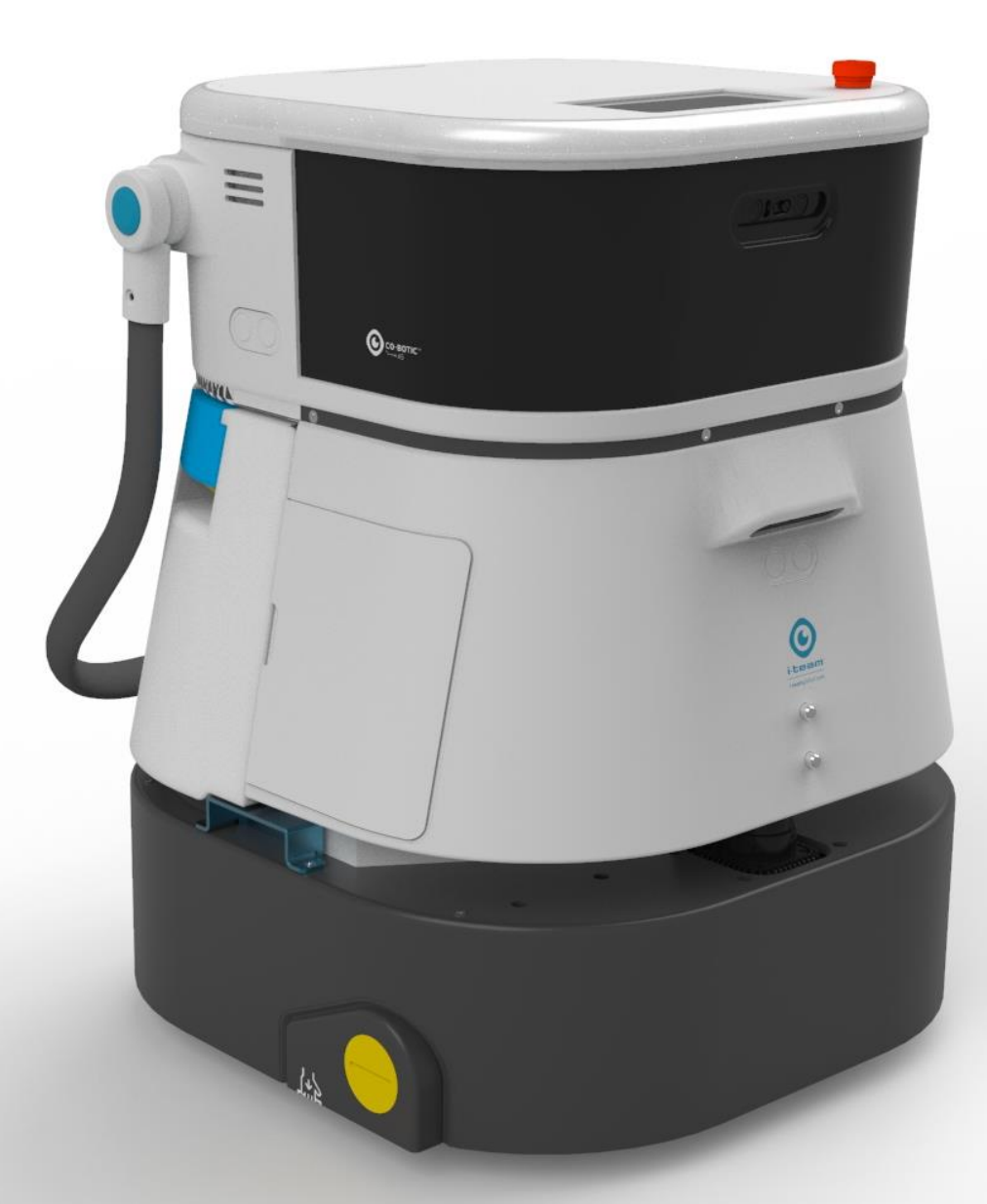

### i-team Professional b.v.

Hoppenkuil 27b, 5626 DD Eindhoven, Paesi Bassi Telefono: +31402662400 Email: <u>hello@i-teamglobal.com</u> Internet: <u>www.i-teamglobal.com</u>

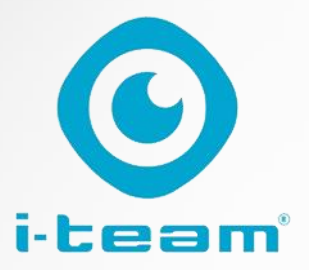

# Indice dei contenuti

C

| Caricare e inserire la batteria                              | .3  |
|--------------------------------------------------------------|-----|
| Preparare il co-botico 45 per l'uso                          | .3  |
| Collegare il co-botic 45 alla rete tramite Wi-Fi             | . 4 |
| Collegare il co-botic 45 alla rete tramite scheda SIM        | .4  |
| Creare mappe ed eseguire attività utilizzando l'app co-botic | .6  |

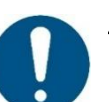

#### ATTENZIONE

L'obiettivo di questa guida rapida è di rendere il co-botic 45<sup>™</sup> operativo il più rapidamente possibile. La creazione di mappe e percorsi come descritto in questo documento non è necessariamente il modo più efficiente. Per creare mappe, percorsi e compiti ottimali è necessaria una formazione.

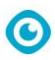

# Caricare e inserire la batteria

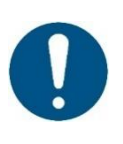

#### ATTENZIONE

Caricare completamente sia la batteria del co-botico 45 che quella del telecomando prima del primo utilizzo.

- 1. Inserire la batteria [1] nel vano batteria.
- 2. Premere il pulsante di accensione per accendere il co-botic 45.

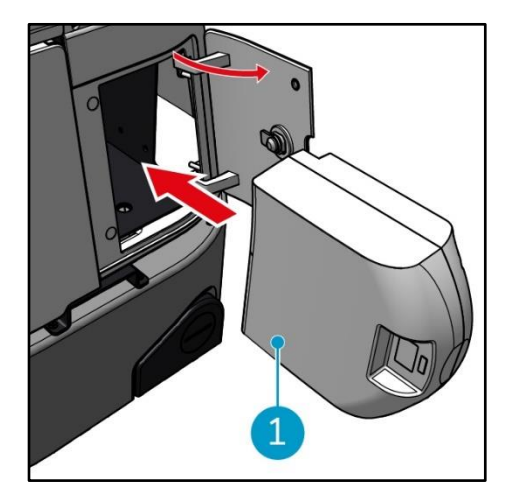

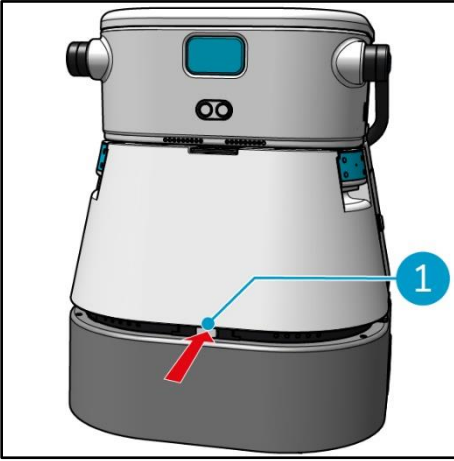

1. Premere il fermo per sbloccare il serbatoio dell'acqua pulita [1].

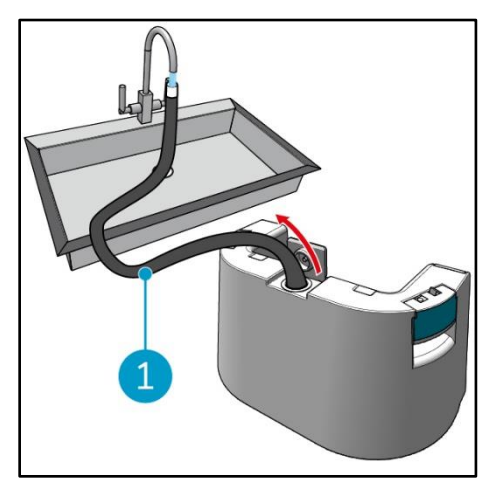

 Utilizzando il tubo flessibile interno [1], riempire il serbatoio dell'acqua pulita con acqua pulita.

## Preparare il co-botico 45 per l'uso

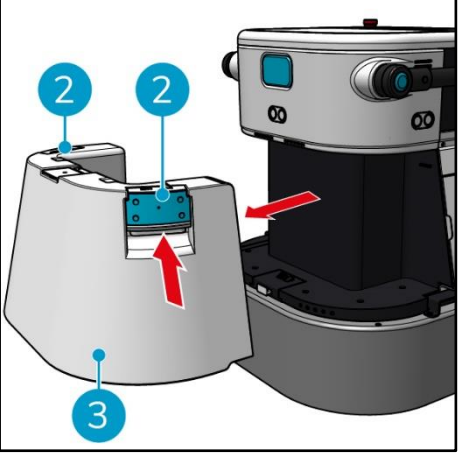

 Premere l'interno delle maniglie
[2] e tirare per rimuovere il serbatoio dell'acqua pulita [3].

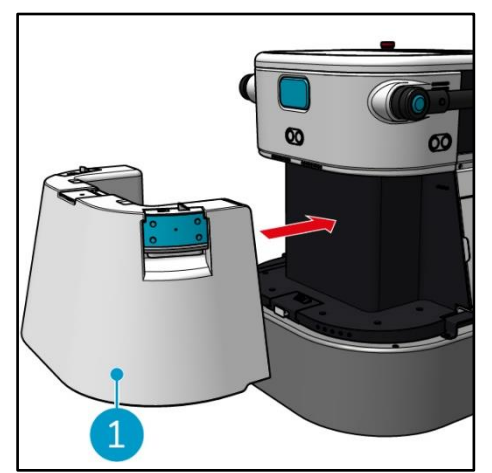

 Inserire il serbatoio dell'acqua pulita [1]. Uno scatto indica che è stato installato correttamente.

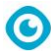

## Collegare il co-botic 45 alla rete tramite Wi-Fi

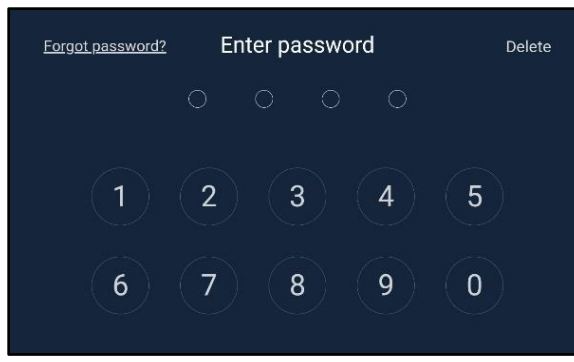

 Sul display, inserire la password di 4 cifre per sbloccare il co-botico 45. La password è 1234 per impostazione predefinita. Per impostazione predefinita è 1234.

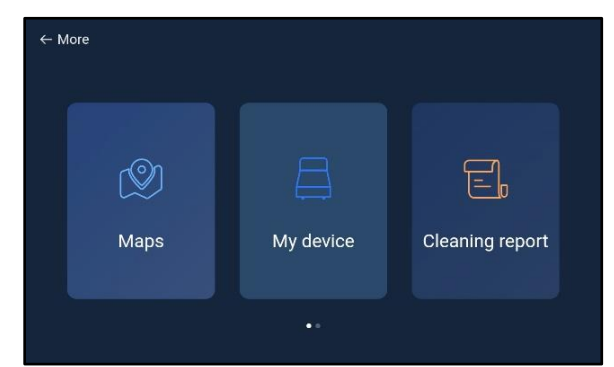

- 3. Scorrere a destra e selezionare [Impostazioni].
- 4. Scorrere verso il basso e selezionare [Rete].

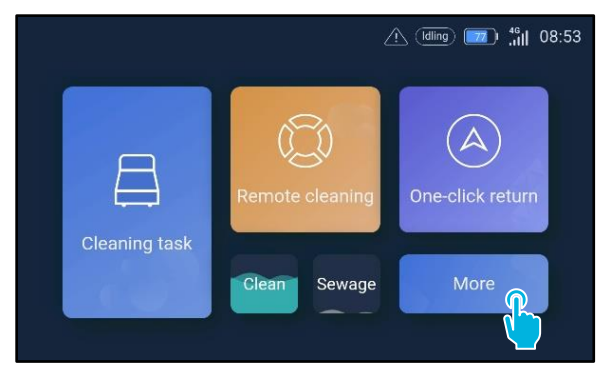

2. Selezionare [Altro].

| $\leftarrow$ Settings |                      |   |
|-----------------------|----------------------|---|
| Lock screen >         | WLAN                 | • |
| Language >            | Connected to network |   |
| Temperature >         | <u></u>              |   |
| Time zone >           |                      |   |
| System restart >      |                      |   |
| System setting >      |                      |   |
| Network >             |                      |   |
|                       |                      |   |

- 5. Selezionare [Connesso alla rete].
- 6. Selezionare la rete.
- 7. Inserire la password di rete e selezionare [conferma].

### Collegare il co-botic 45 alla rete tramite scheda SIM

- 1. Aprire lo sportello di gomma [1].
- 2. Rimuovere il bullone a brugola e la copertura in plastica [2].
- 3. Inserire la scheda SIM nello slot [3]. Il Il lato del chip della scheda SIM deve essere rivolto verso l'alto durante l'inserimento.

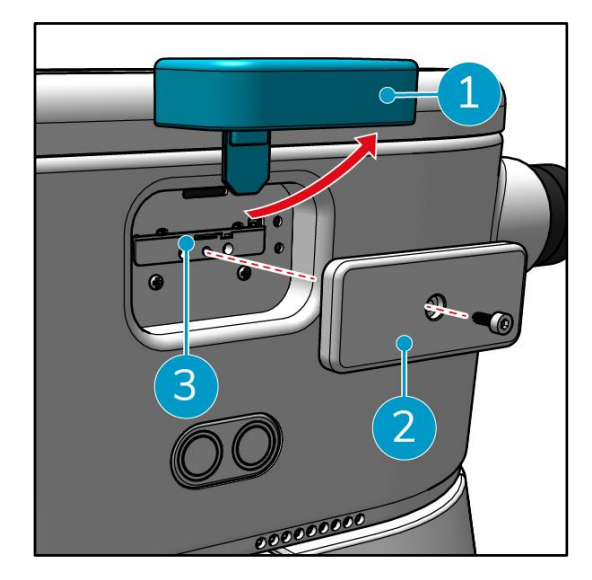

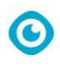

Creare mappe ed eseguire attività utilizzando l'applicazione cobotic

0

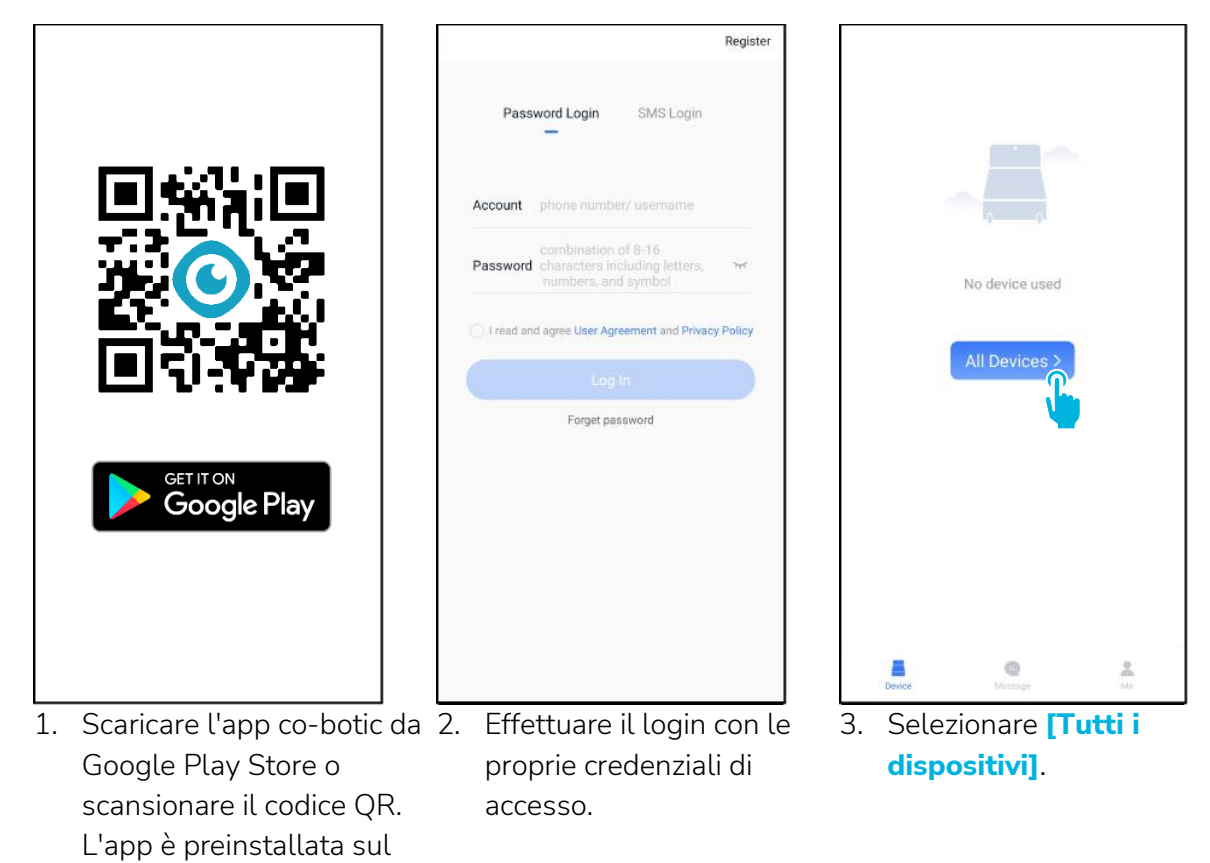

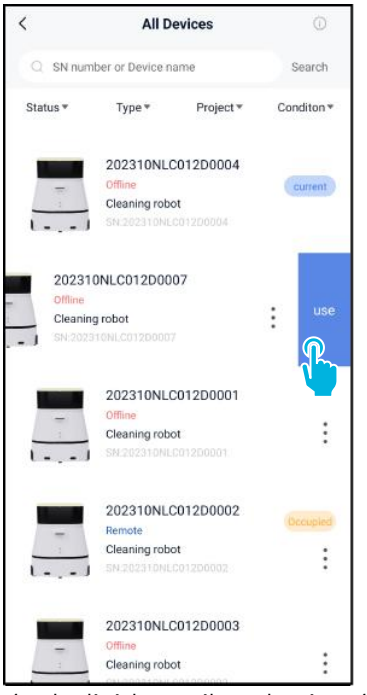

telefono Android.

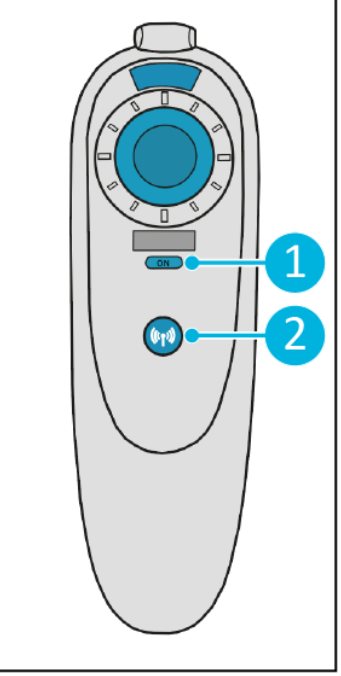

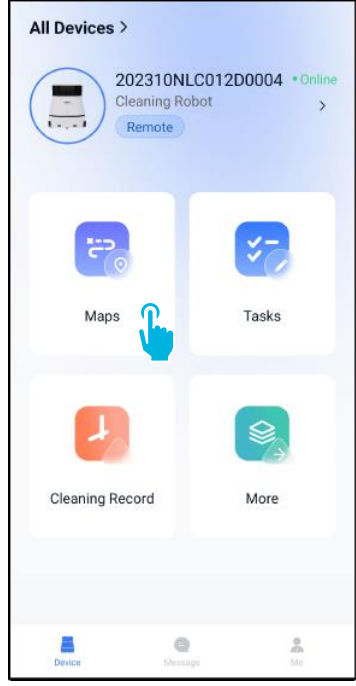

- Individuare il co-botico 45 5. 4. e selezionare i [tre punti], quindi selezionare [Usa].
- Accendere il telecomando 6. Nel menu principale, [1] e collegarlo al cobottaggio 45 [2].
  - selezionare [Mappe].

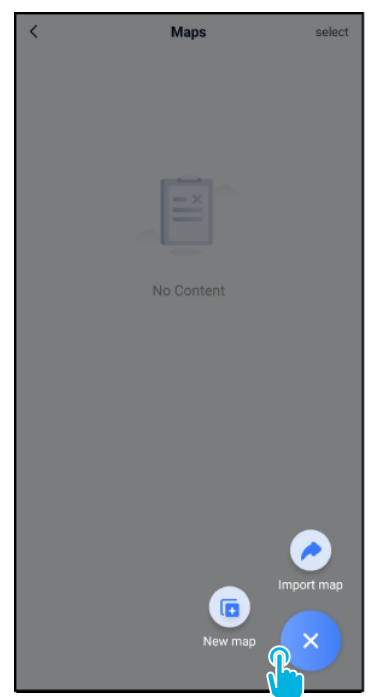

 Selezionare [+], quindi selezionare [Nuova mappa].

| <                                | New map                                                                             |   |
|----------------------------------|-------------------------------------------------------------------------------------|---|
| * Map type                       |                                                                                     |   |
| select                           |                                                                                     | > |
| * Nama                           |                                                                                     |   |
| Please enter                     | name                                                                                |   |
| Format: XX par<br>example: Block | k/community/hotel, XX building. For<br>( A, Building 3, Phase 6 of Vanke Cloud City |   |
| * Floor                          |                                                                                     |   |
| Please enter                     | floor number                                                                        |   |
|                                  |                                                                                     |   |
|                                  | Next                                                                                |   |
|                                  |                                                                                     |   |
|                                  | -                                                                                   |   |
|                                  |                                                                                     |   |
|                                  |                                                                                     |   |
|                                  |                                                                                     |   |
|                                  |                                                                                     |   |
|                                  |                                                                                     |   |
|                                  |                                                                                     |   |
|                                  |                                                                                     |   |

0

8. Assegnare un nome e un piano alla nuova mappa e selezionare [Avanti].

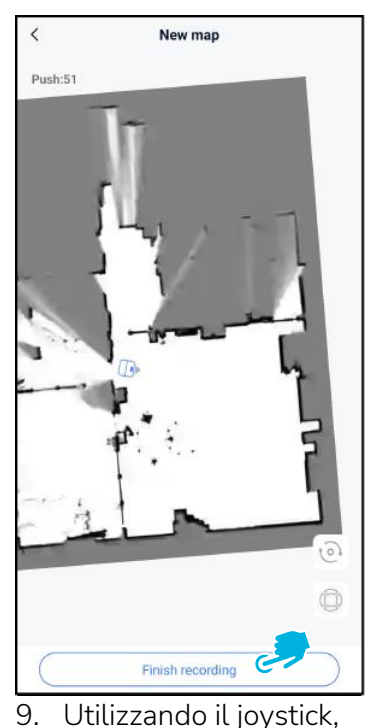

Utilizzando il joystick, spostare il co-botico 45 nella stanza per mapparla. Selezionare **[Termina registrazione]** al termine della mappatura.

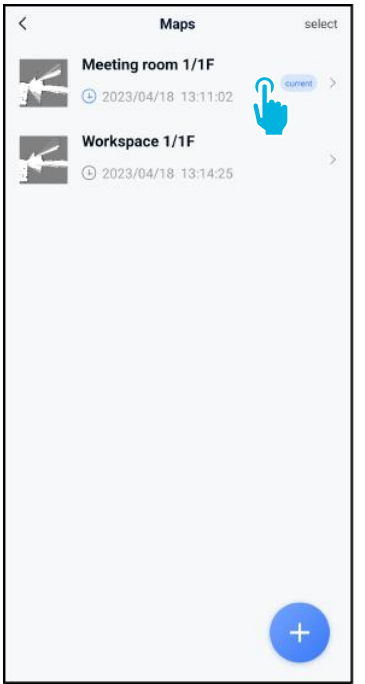

10. Individuare la nuova mappa nel menu delle mappe. Selezionare la nuova mappa.

| <                                             | Edit Map             | •            |
|-----------------------------------------------|----------------------|--------------|
| • Meeting                                     | room 1/1F 🗡          |              |
|                                               |                      |              |
|                                               |                      |              |
|                                               | 9                    | 6            |
| Point I                                       | <b>Q</b><br>Position | Task manange |
| Point I<br>Areas                              | <b>Q</b><br>Position | Task manange |
| Point I<br>Areas<br>Incremental               | Position<br>Mapping  | Task manange |
| Point I<br>Areas<br>Incremental<br>Switch map | Position<br>Mapping  | Task manange |

0

- Selezionare [Cambia mappa] per utilizzare la nuova mappa.
- 12. Selezionare [Gestione attività].

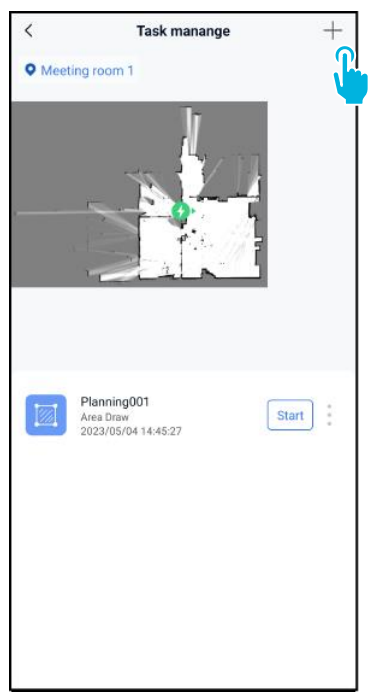

13. Selezionare [+] per creare un nuovo piano di pulizia. Il co-botic 45 creerà un percorso di pulizia basato su questo piano.

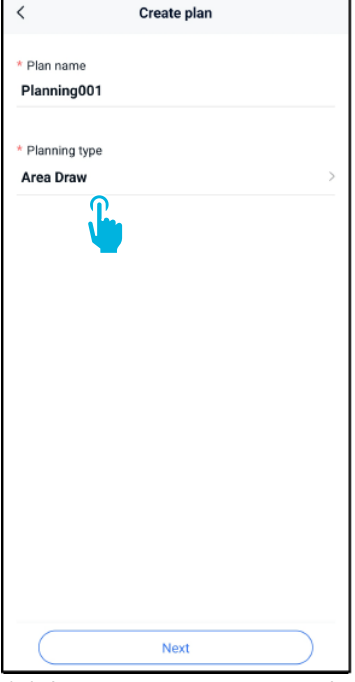

- Inserire un nome per il nuovo piano, quindi selezionare [Area Draw].
- 15. Selezionare [Avanti].

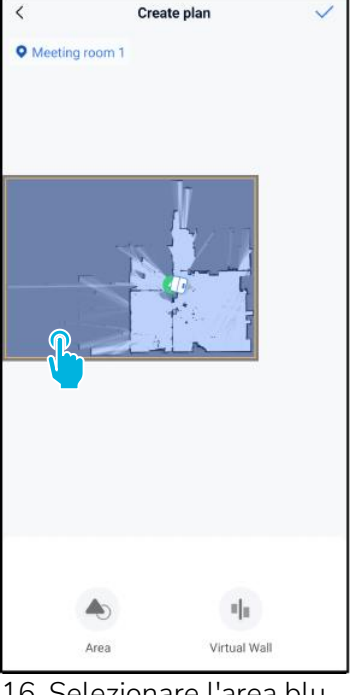

0

- 16. Selezionare l'area blu.
- 17. Trascinare la mappa e fare un pinch-to-zoom per modificare l'area blu.

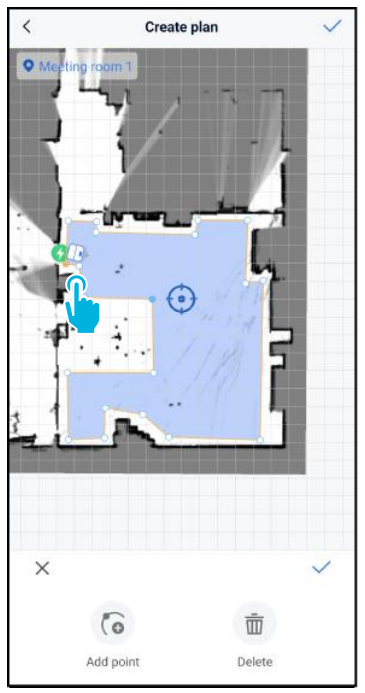

 Selezionare i punti per spostarli. Quando un punto è selezionato, diventa arancione.

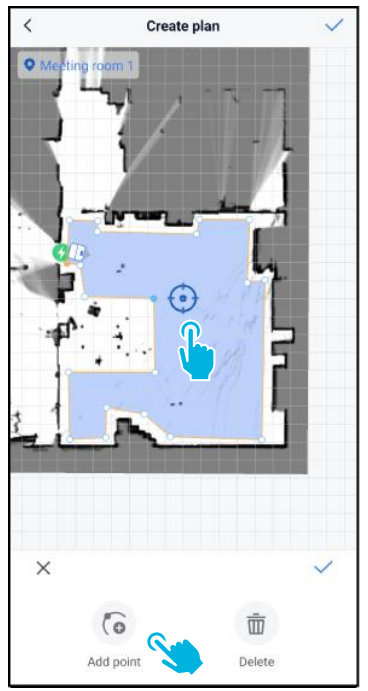

19. **[Aggiungere punti]** all'area per modificare la forma. I nuovi punti appariranno sul **[segno blu]**.

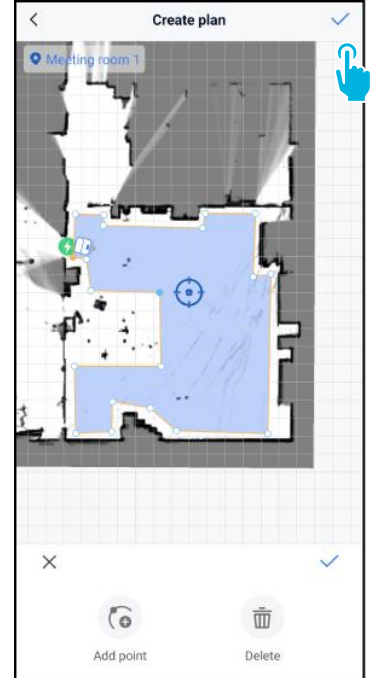

- 20. Trascinare la mappa per posizionare il segno blu.
- 21. Salvare [√] le modifiche al termine.

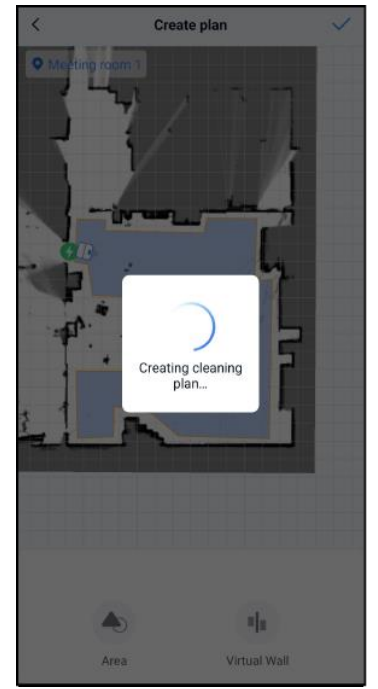

Il nuovo piano viene ora generato e salvato nel menu Gestione attività, vedere il punto 13. Il piano può essere avviato dall'applicazione. Continuare con il passaggio

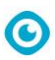

22 per poterlo avviare dal display.

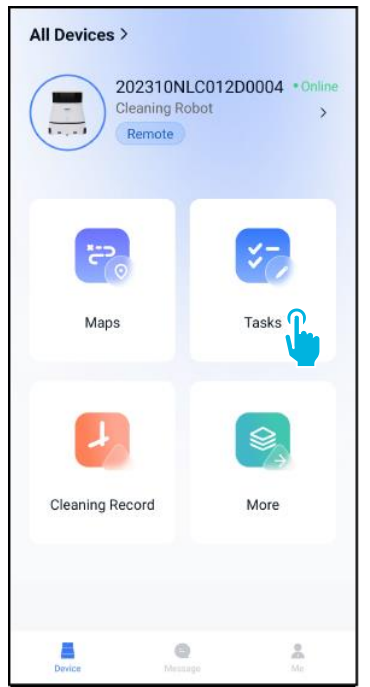

22. Nel menu principale, selezionare [Attività].

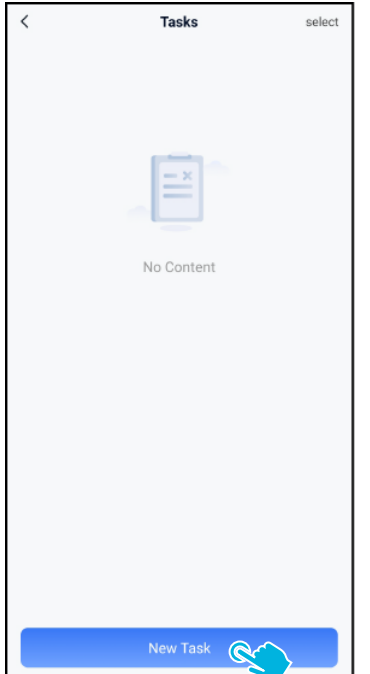

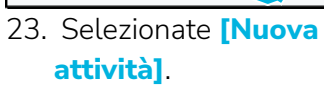

| <             | Schedule Setting      |  |
|---------------|-----------------------|--|
| *             | Task Name             |  |
|               | Task001 O             |  |
| *             | Executing time        |  |
|               | 17:30 — 19:00         |  |
| *             | Number of executions  |  |
|               | 1                     |  |
|               |                       |  |
| *             | Schedule >            |  |
|               | •                     |  |
| *             | Cleaning mode         |  |
|               | Scrubbing/Standard    |  |
|               |                       |  |
|               |                       |  |
|               |                       |  |
|               |                       |  |
|               |                       |  |
|               | Next                  |  |
| $\frac{1}{2}$ | 1 Immettere i dettedi |  |

24. Immettere i dettagli dell'attività, quindi selezionare **[Avanti]**.

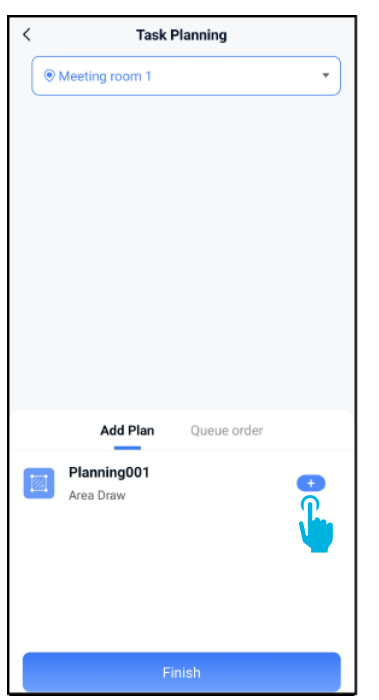

25. Configurare l'attività aggiungendo [+] il/i piano/i di pulizia.

| <                     | Task Planning  |         |
|-----------------------|----------------|---------|
| Meeting ro            | om 1           | •       |
|                       |                |         |
|                       |                |         |
|                       |                |         |
|                       |                |         |
|                       |                |         |
|                       |                |         |
|                       |                |         |
|                       |                |         |
| Add                   | Plan Queue or  | rder(1) |
| Planning<br>Area Drav | 9001<br>v      | - 1 +   |
|                       |                |         |
|                       | Added to queue |         |
|                       | Finish         |         |

0

26. Selezionare il numero di volte in cui verranno eseguiti i piani aggiunti.

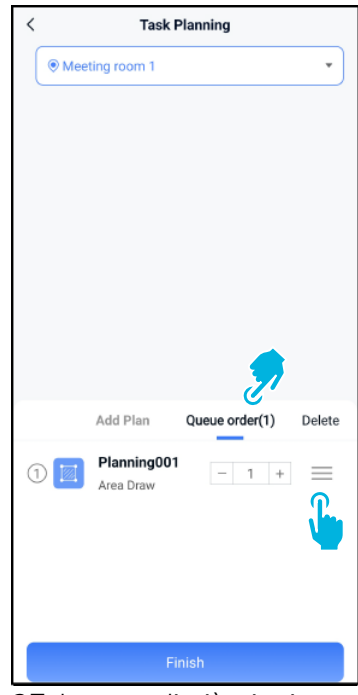

27. In caso di più piani, selezionare [Ordine di **coda]** per modificare l'ordine di esecuzione dei piani.

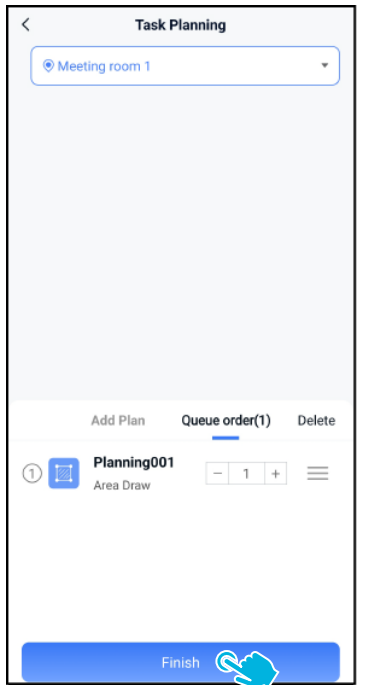

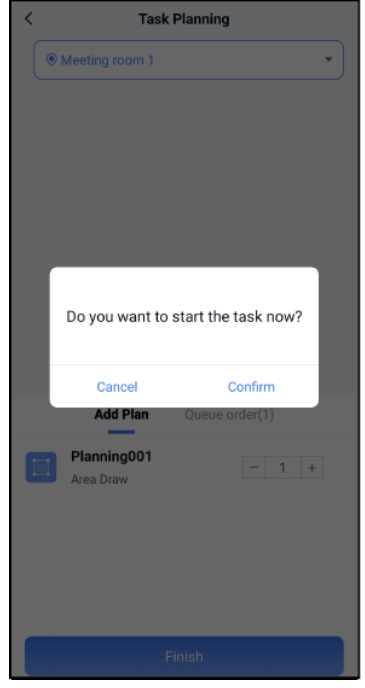

- 28. Selezionare [Fine] quando 29. Nel pop-up, selezionare configurare l'attività. [Conferma] per avviare subito l'attività o
  - [Annulla] per salvarla.

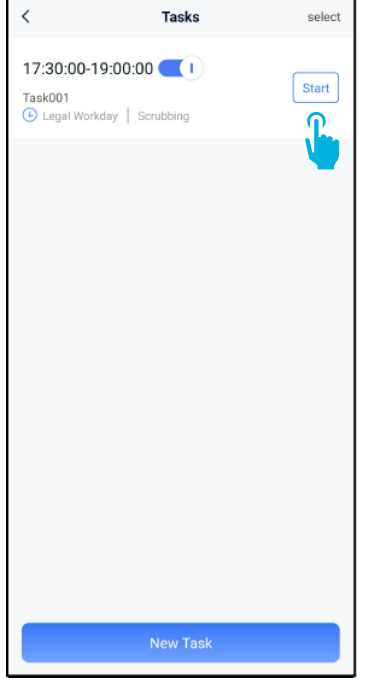

30. Il nuovo task verrà salvato nel menu Tasks e potrà essere avviato manualmente o automaticamente.

Quando si avvia un'attività, accertarsi che:

- È stata selezionata la mappa corretta, vedi punto 11.
- Il co-botico 45 si trova nella sua posizione iniziale nella mappa.

Se il co-botico 45 si trova in un'altra posizione della stanza, spostarlo nella posizione di partenza (utilizzando il telecomando) oppure fargli localizzare la posizione nella stanza continuando con il punto 31.

| All Devices >        |                              |                     |
|----------------------|------------------------------|---------------------|
| 2023<br>Clean<br>Ren | 10NLC01<br>ing Robot<br>note | 2D0004 *Online<br>> |
| Maps                 |                              | <b>V</b> Tasks      |
| Ð                    |                              | 8                   |
| Cleaning Record      | 1                            | More                |
| Device               | C<br>Message                 | <b>M</b> e          |

 $oldsymbol{O}$ 

31. Nel menu principale, selezionare [Altro].

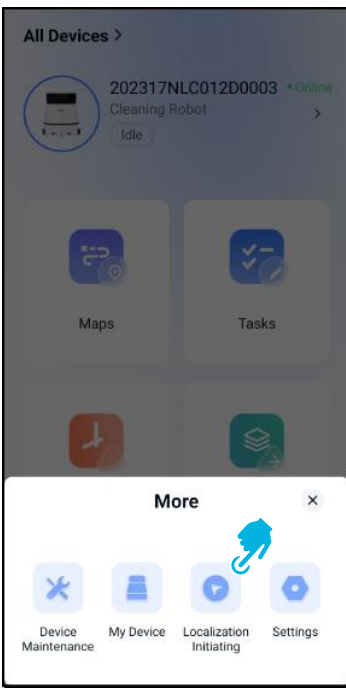

- 32. Selezionare [Inizializzazione localizzazione].
- 33. Selezionare [Conferma].

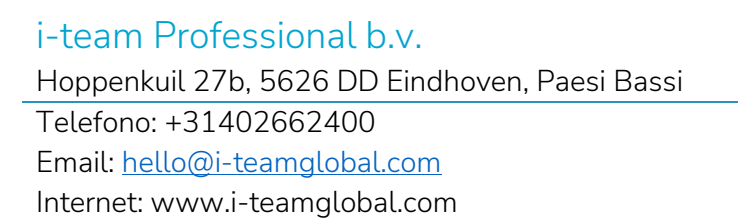

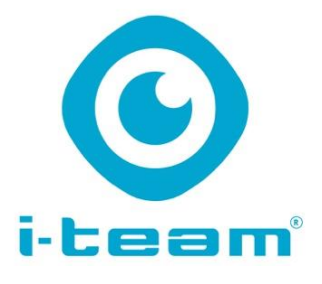